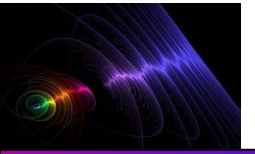

# **MODOS DIGITALES**

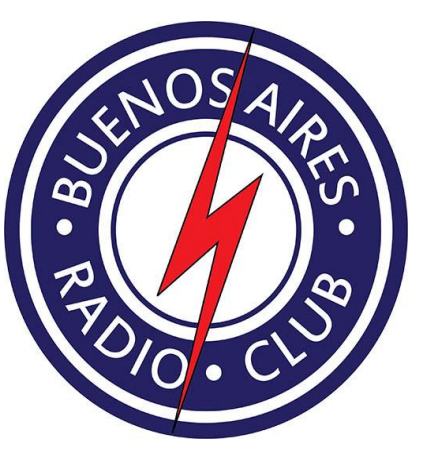

- Daniel Gambino (LU3DEG)
- Walter Alvarado (LW4EAZ)
- Carlos Spaltro (LU7BCS)
- Carlos María (LU3BMS)
- Luis Gomez (CHINO) LU9EGC
- > Hugo
- Mauricio Taslik (LU1AAX)
- Eduardo (LU9AJM)

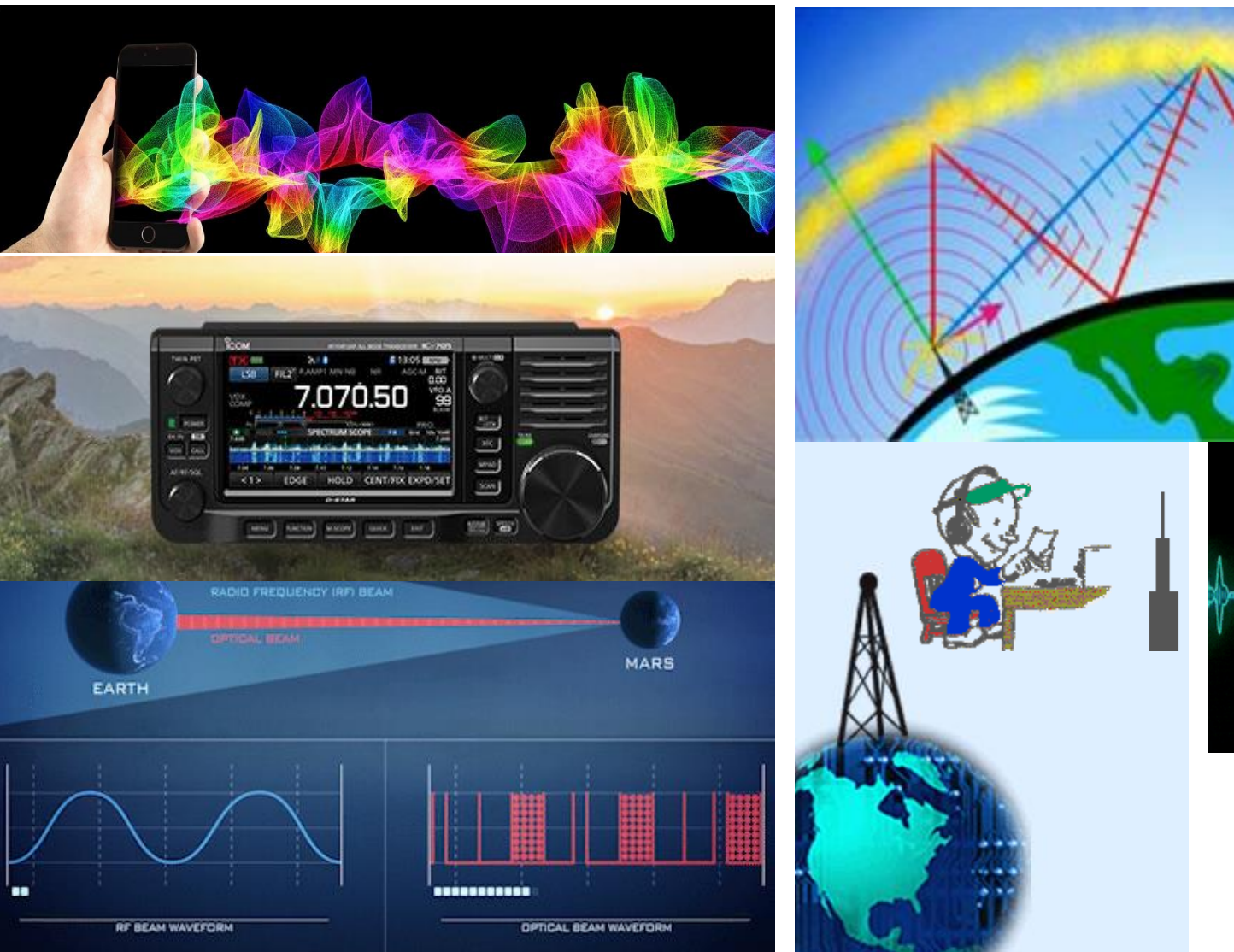

18/1/2021

LU9AJM

GRIP: GF05rj

QTH: C.A.B.A ARGENTINA

La lonosfera

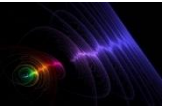

#### **MODOS DIGITALES**

**Enero 2021** 

Los **modos digitales** practicados por los **radioaficionados** son muy variados, algunos consisten en enviar fotos (SSTV ó TV de barrido lento), enviar texto o hacer DX (PSK, RTTY, etc.), envío de datos (Packet, APRS, etc.). Esos modos se pueden practicar usando un Multimodo que es una especie de MODEM diseñado para aplicaciones de radio o bien una TNC, pero para comenzar por lo más básico, sin mayores requisitos, la opción más simple es aprovechar lo que ya tenemos: emisora y ordenador con tarjeta de sonido.

Acto seguido procederemos a instalar y configurar el software necesario, hay muchos programas de radio para modos digitales de radioaficionado

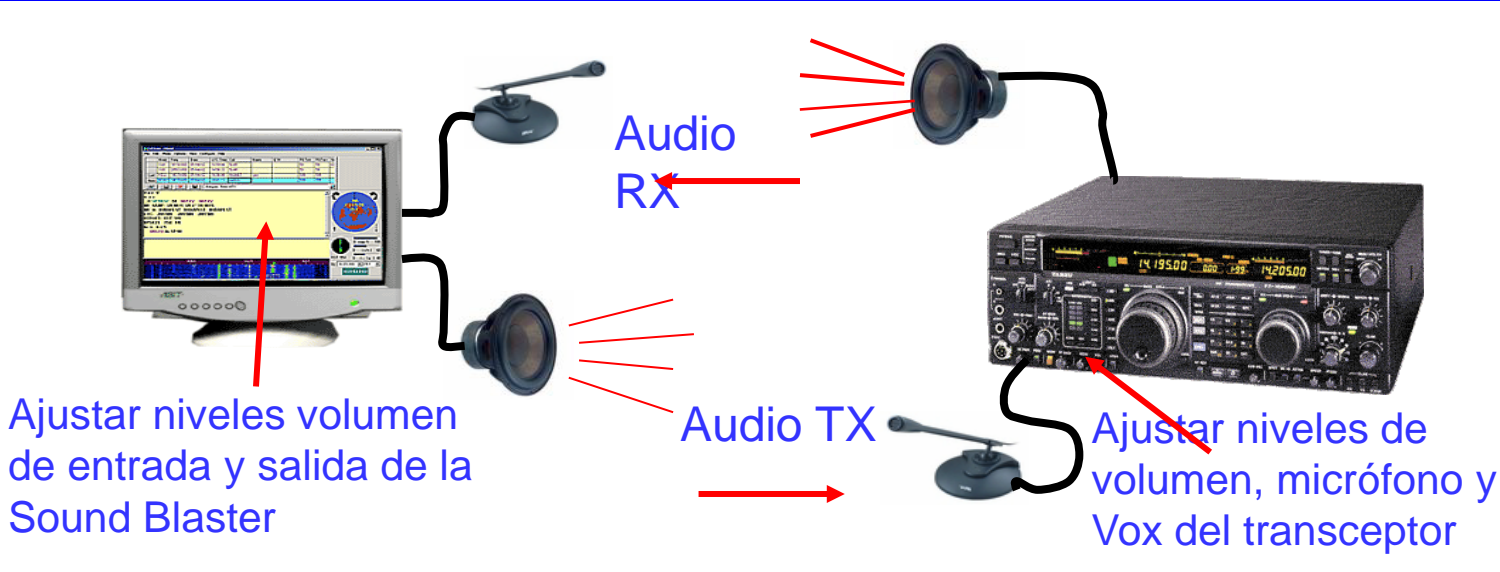

 Secuencia de Transmisión/Recepción rápida: 15 segundos – Ancho de banda ocupado: 47 Hz – Límite de decodificación: -20 dB (quizás -24 dB) – Multi-decodificador: encuentra y decodifica todas las señales FT8 – Secuencia automática luego de iniciar un QSO manualmente. Realmente, esta es la interface mínimo. No es necesaria conexión alguna como se puede ver. Solo tenemos que utilizar el micro y altavoz asociado a la Sblaster del PC.

Si el transceptor no dispone de Vox, el cambio a TX y RX deberá ser hecho de forma manual; ver en página 32 diversos métodos para activar la función PTT.

Hay muchos radioaficionados que empezaron de esta forma a trabajar los modos digitales. Un inconveniente importante es que se capta todo el ruido ambiente del cuarto de radio.

LU9AJM

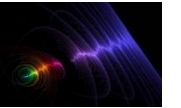

#### **MODOS DIGITALES**

Enero 2021

Si sos radioaficionado, se supone que al menos dispones de algún transceptor.

También necesitarás un Ordenador personal con tarjeta de sonido.

Algunos programas para comunicaciones digitales.

Y fabricarte algunos cables con los conectores apropiados cuyo coste será de unos pocos Euros o comprar in interfaz comercial.

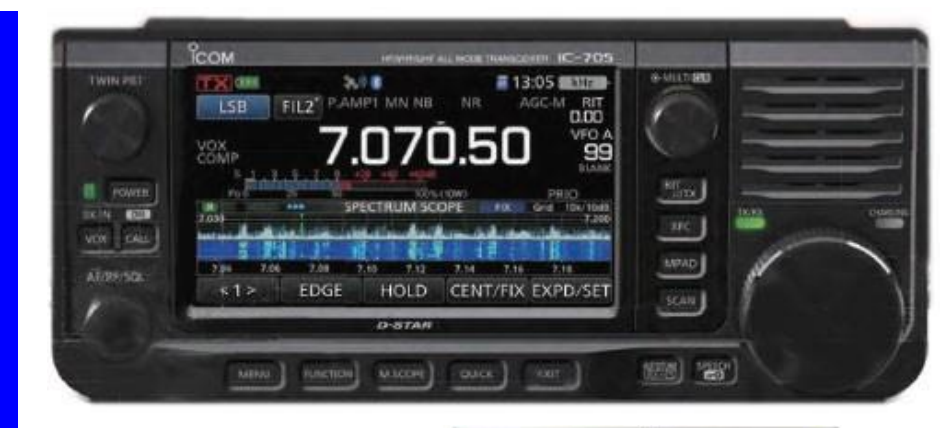

El programa WSJT se baja del siguiente link. https://physics.princeton.edu/pulsar/k1jt/wsjtx.html

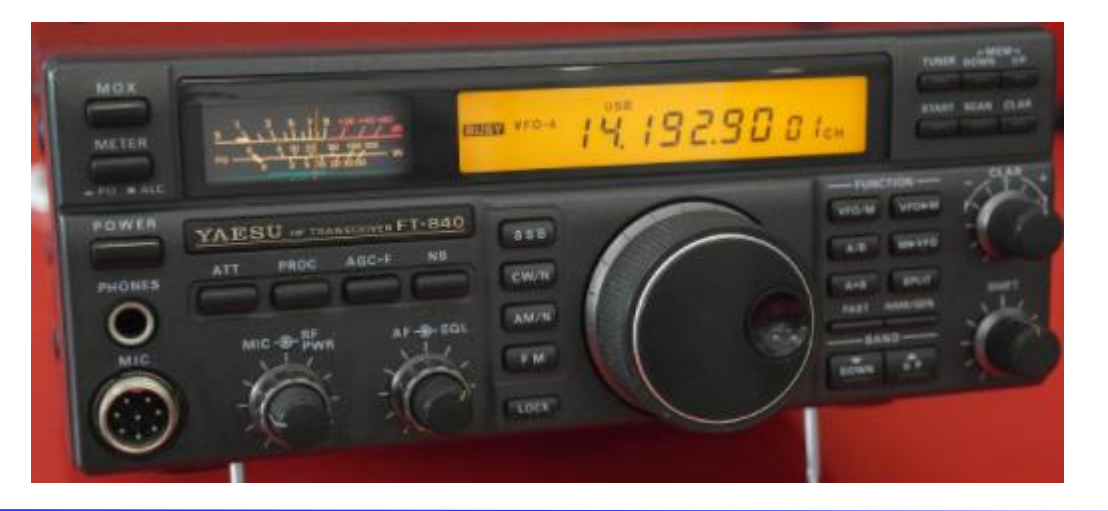

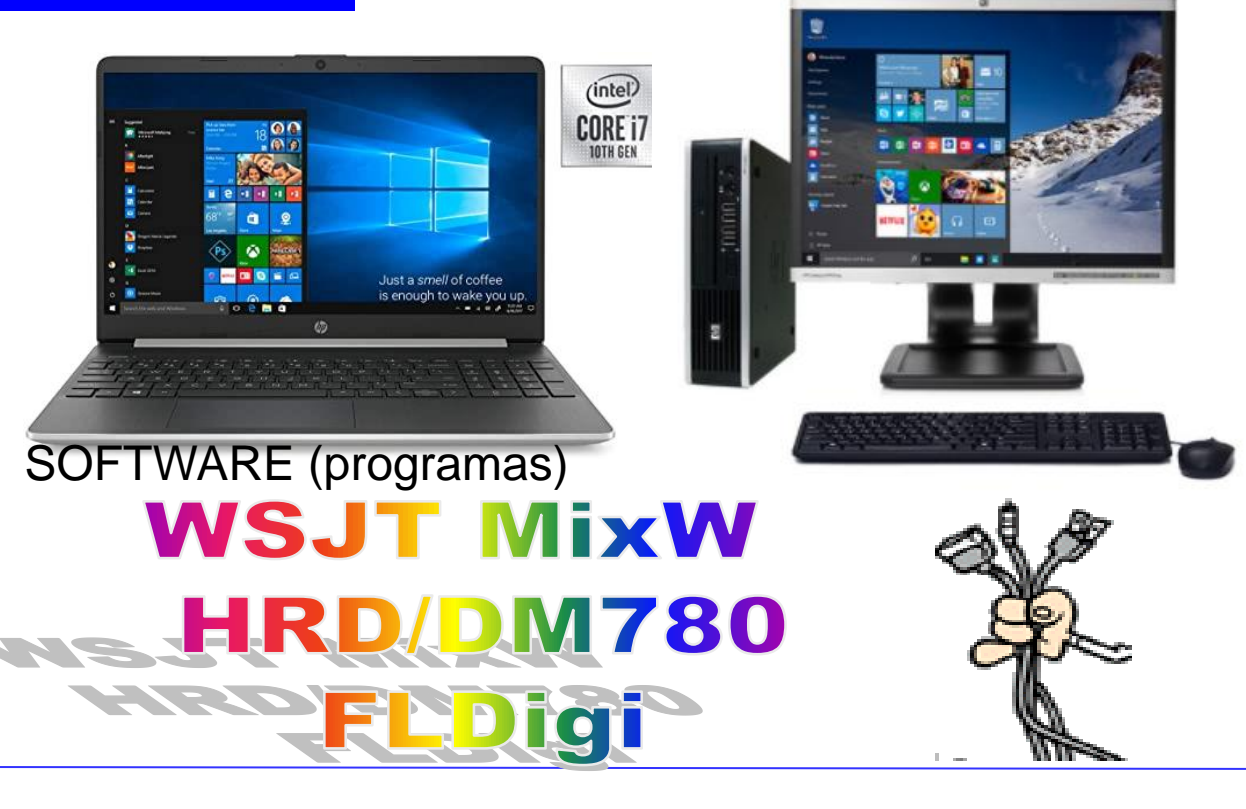

LU9AJM

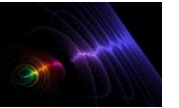

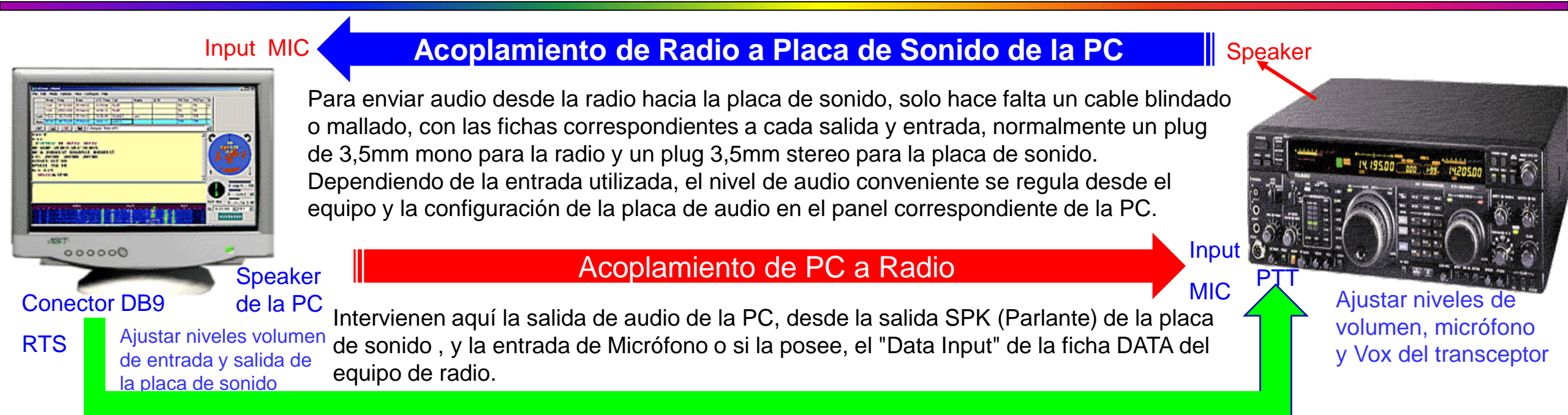

Comenzaremos explicando la generalidad de los circuitos de PTT, que es emplear el terminal RTS (Request To Send), correspondiente al pin 7 y pin 5 amasa de la PC (pines 5 en las fichas DB 9. Para la mayoría de las aplicaciones estos terminales presentarán aproximadamente -5v en reposo y pasará a +12v cuando el programa envía la orden de cambiar al modo transmisión en el equipo de radio. La tensión de RTS se debe aplicar a la base del transistor, pero se debe limitar la corriente con un resistor de un valor entre 1 y 5 Kohms a fin de protegerlo. Dado que en reposo tenemos en el terminal RTS unos -5Volts, esta tensión inversa puede dañar la juntura del transistor; para protegerlo, se puede colocar un diodo con el ánodo a masa para drenar la corriente y mantener la base del transistor con un potencial cercano a 0 Volts o bien colocarlo en serie con la resistencia con el cátodo hacia la Base del transistor. de esta manera, se bloquea todo potencial negativo que podría dañar la juntura y se permite el paso de los pulsos positivos que activarán el transistor.

El circuito se completa colocando el Emisor de transistor a la masa común y el colector del transistor se colocará al terminal PTT del equipo, que como recordamos, mantiene un potencial positivo mientras el transistor no se polariza en base.

Cuando el terminal RTS presenta un potencial positivo, el transistor se polariza, saturándose, por lo que la juntura Colector-Emisor es prácticamente un cortocircuito a masa y el potencial en el terminal de PTT es casi 0 Volt, poniendo el equipo en modo de transmisión. 18/1/2021 Ing. Eduardo Nuri LU9AJM GRIP: GF05rj QTH: C.A.B.A ARGENTINA

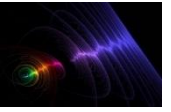

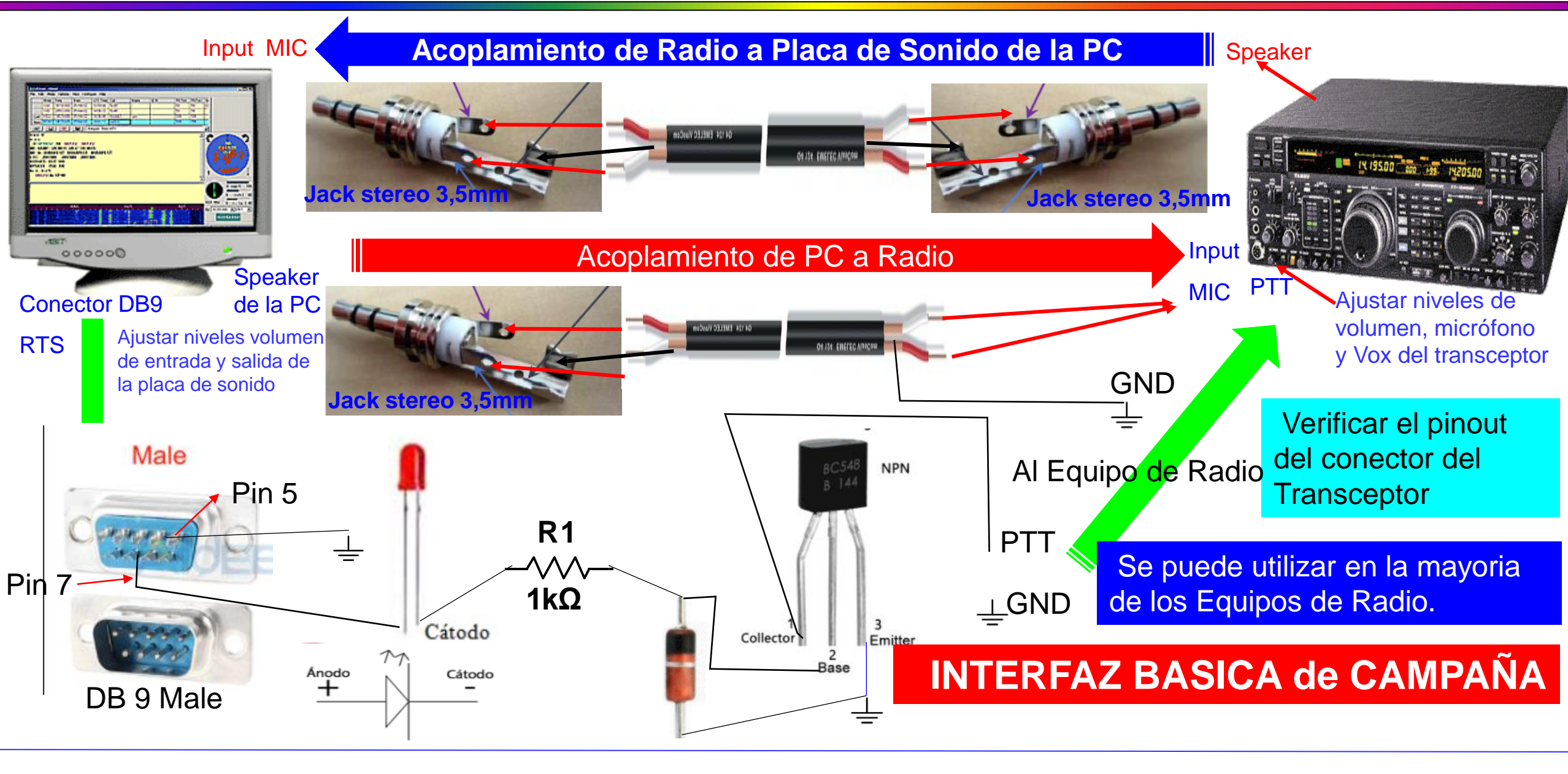

LU9AJM

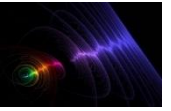

#### **MODOS DIGITALES – COMPONENTES ELECTRONICOS**

**Enero 2021** 

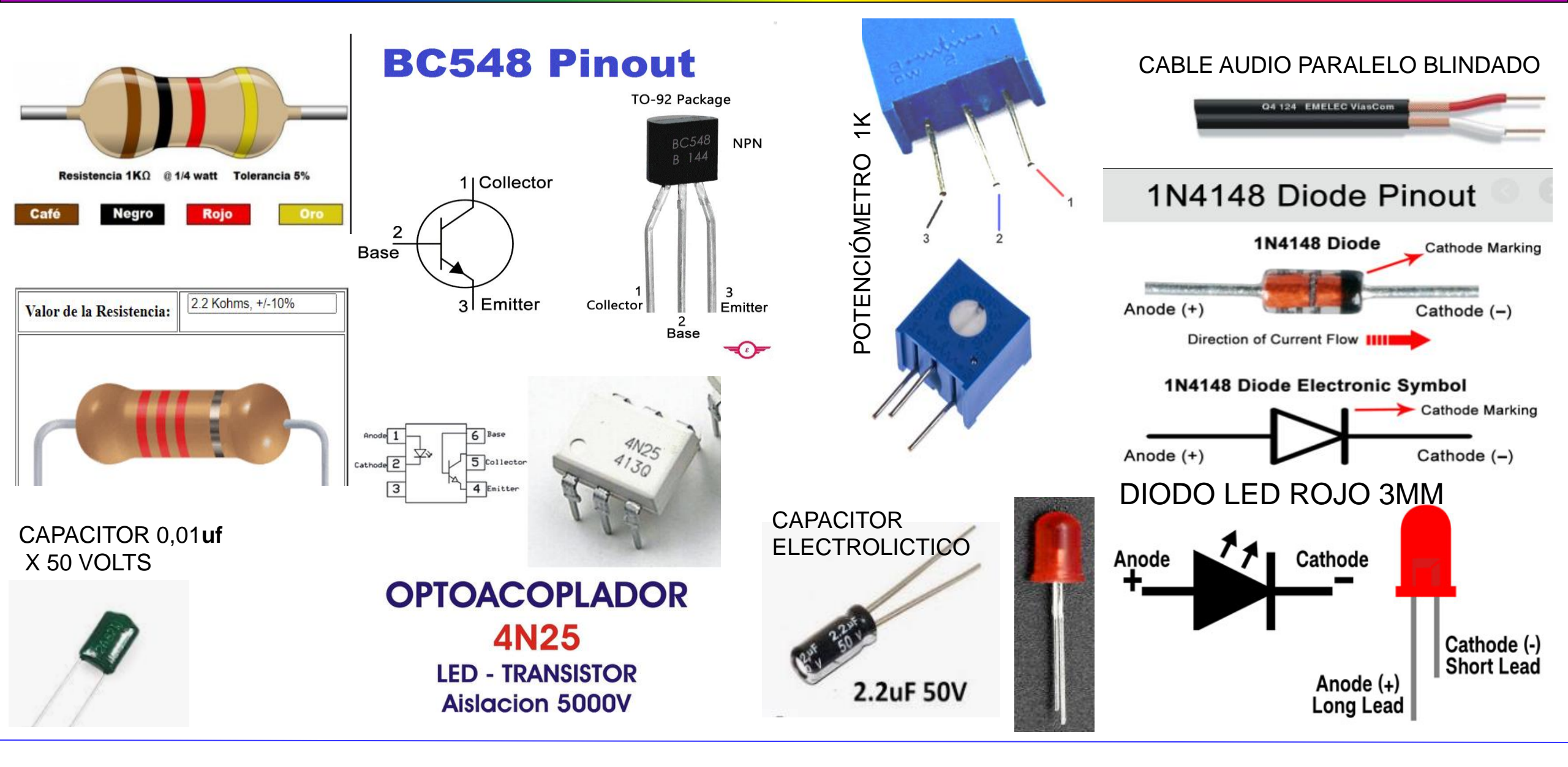

18/1/2021

LU9AJM

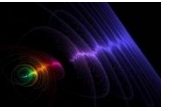

## **MODOS DIGITALES – CONECTORES y HERRAMIENTAS**

Enero 2021

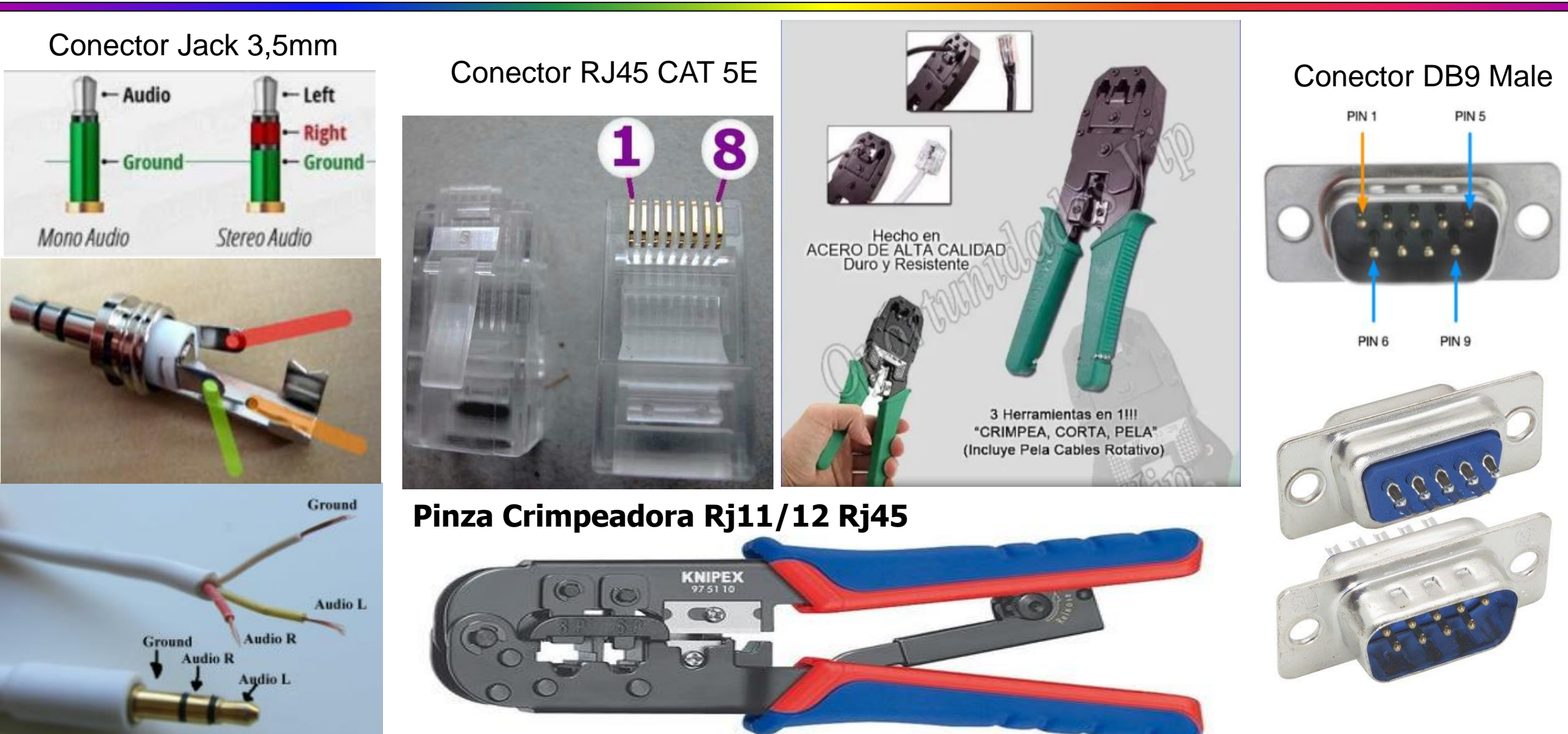

18/1/2021

LU9AJM

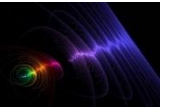

#### MODOS DIGITALES – FT8 con Radio YAESU FT-2500M

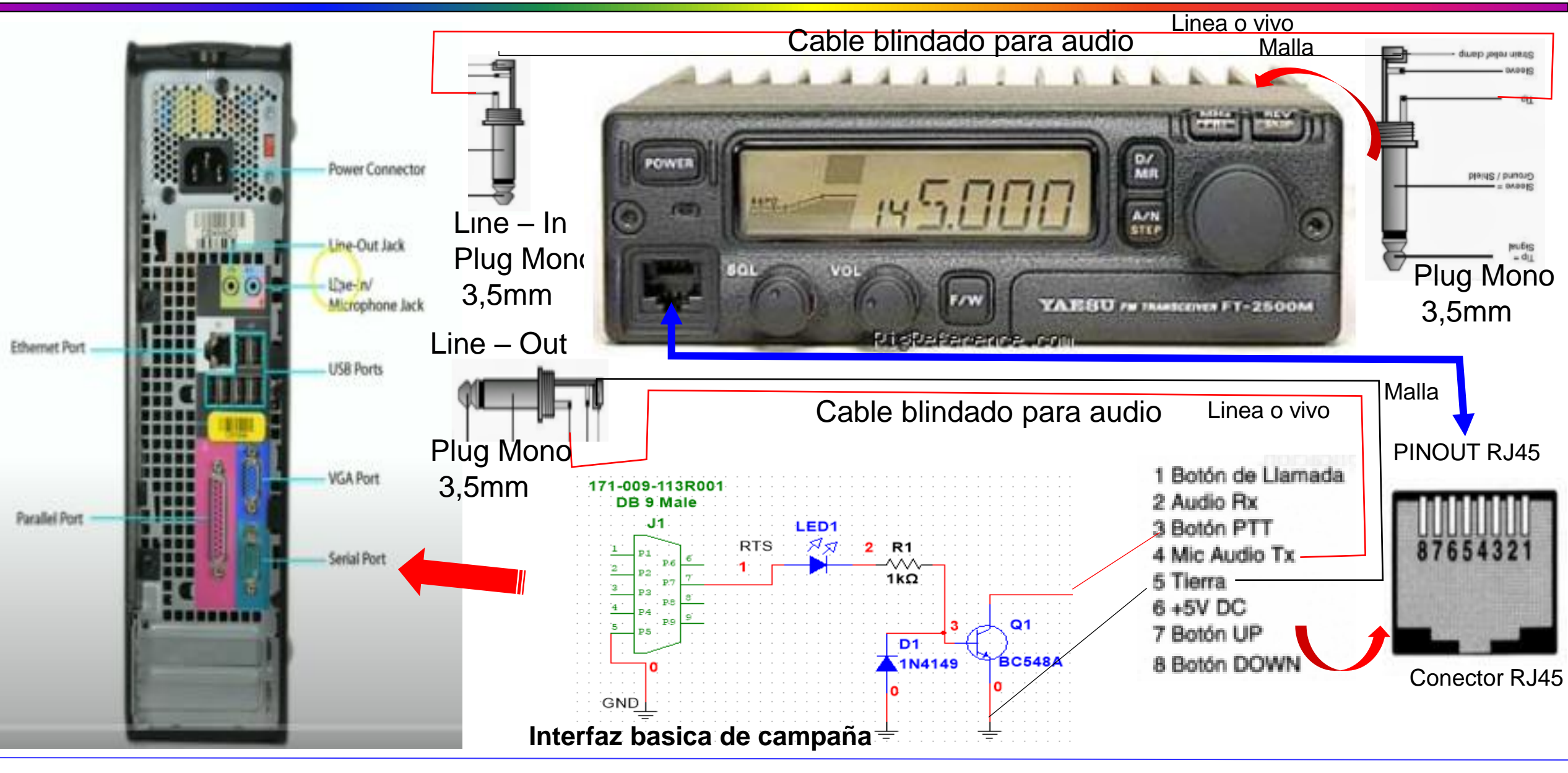

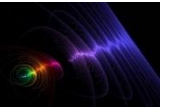

### **MODOS DIGITALES – FT8 con Radio YAESU FT-747GX**

**Enero 2021** 

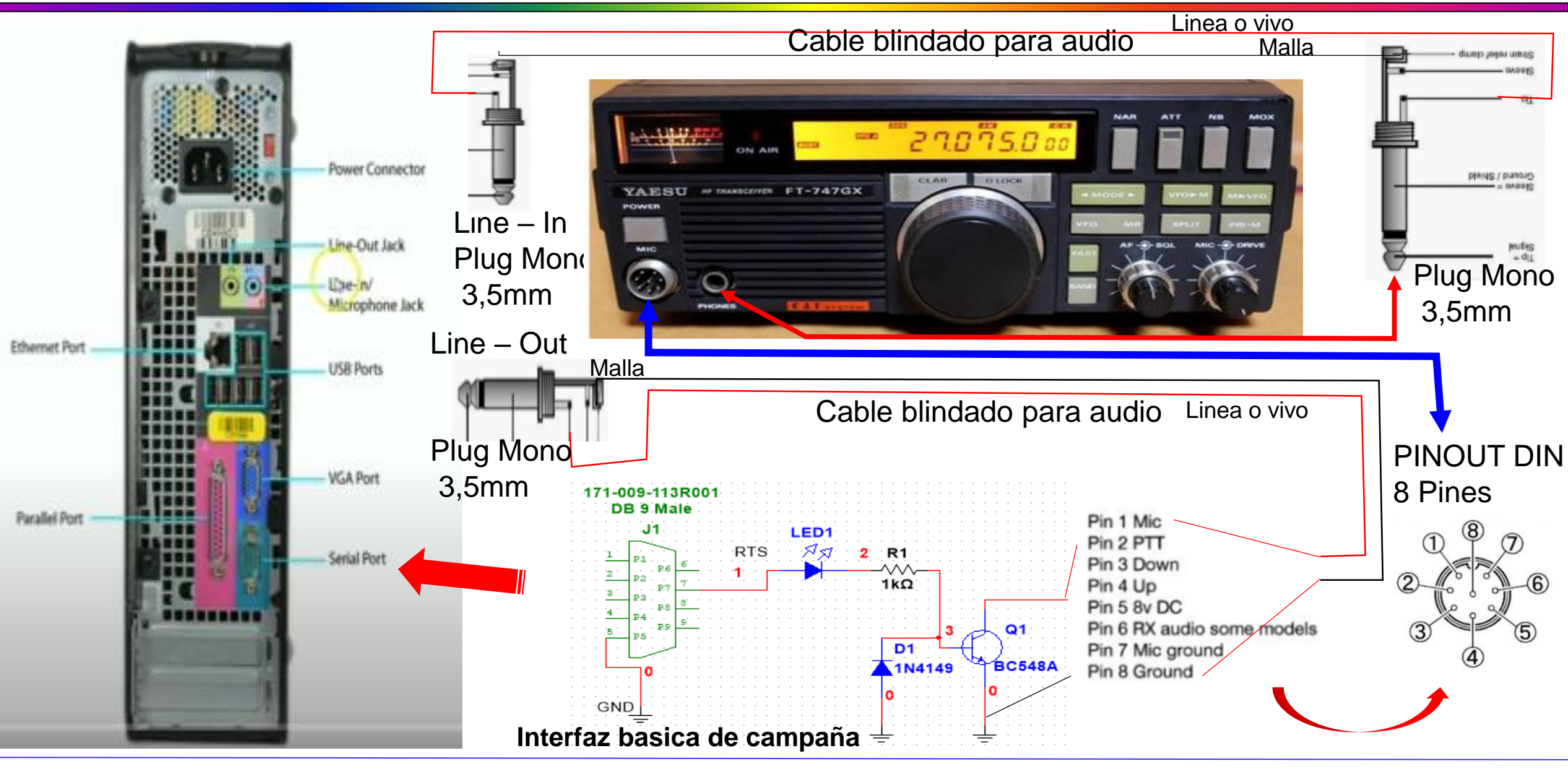

18/1/2021

LU9AJM

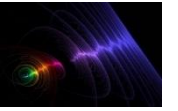

Para la construcción de una interface Digital por Cable, encontrara diseños que van, desde componentes basicos, hasta modulos con varios componentes, es importante recordar, que cuando un equipo de transmisión emite una señal, lo hace por Radiofrecuencia, pudiendo afectar el funcionamiento y hasta lograr dañar a otros equipos en cercanía incluyendo la PC, de mismo modo que esta, puede generar descargas sobre el equipo, por lo que, al construir una interface, tome en consideración esta recomendación en cuanto a hacerla, lo mas protegida posible,

mas aun, cuando se operen equipos de vanguardia.

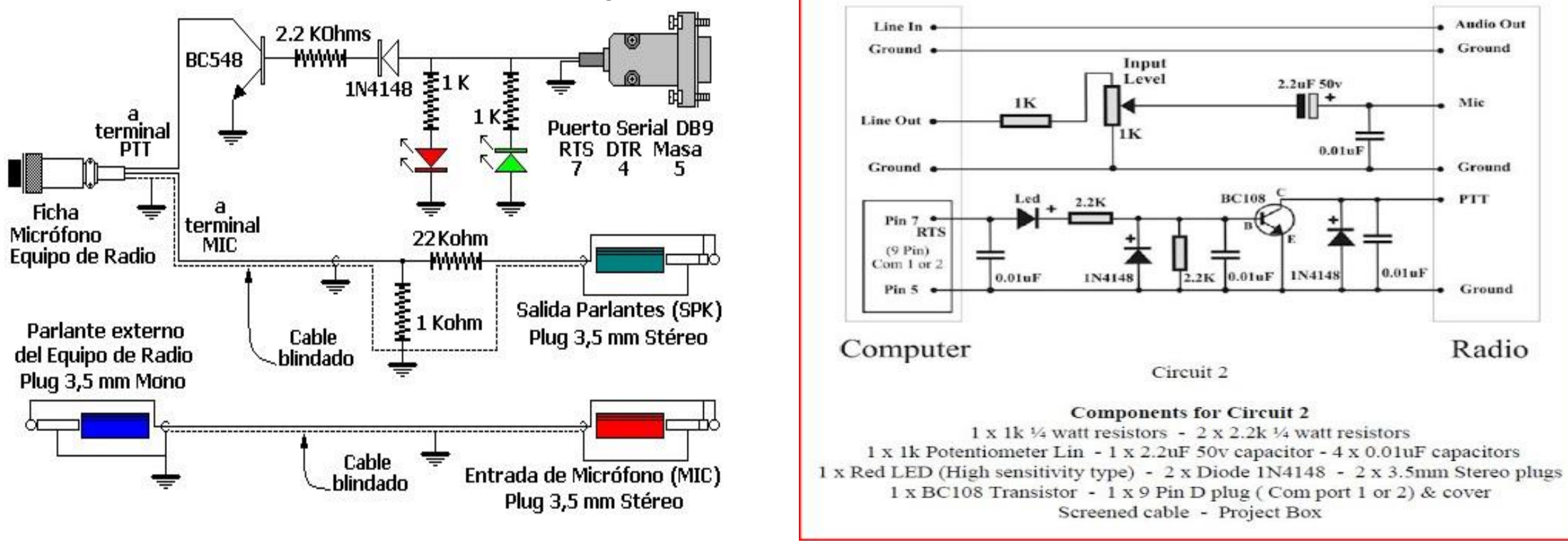

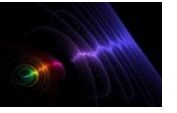

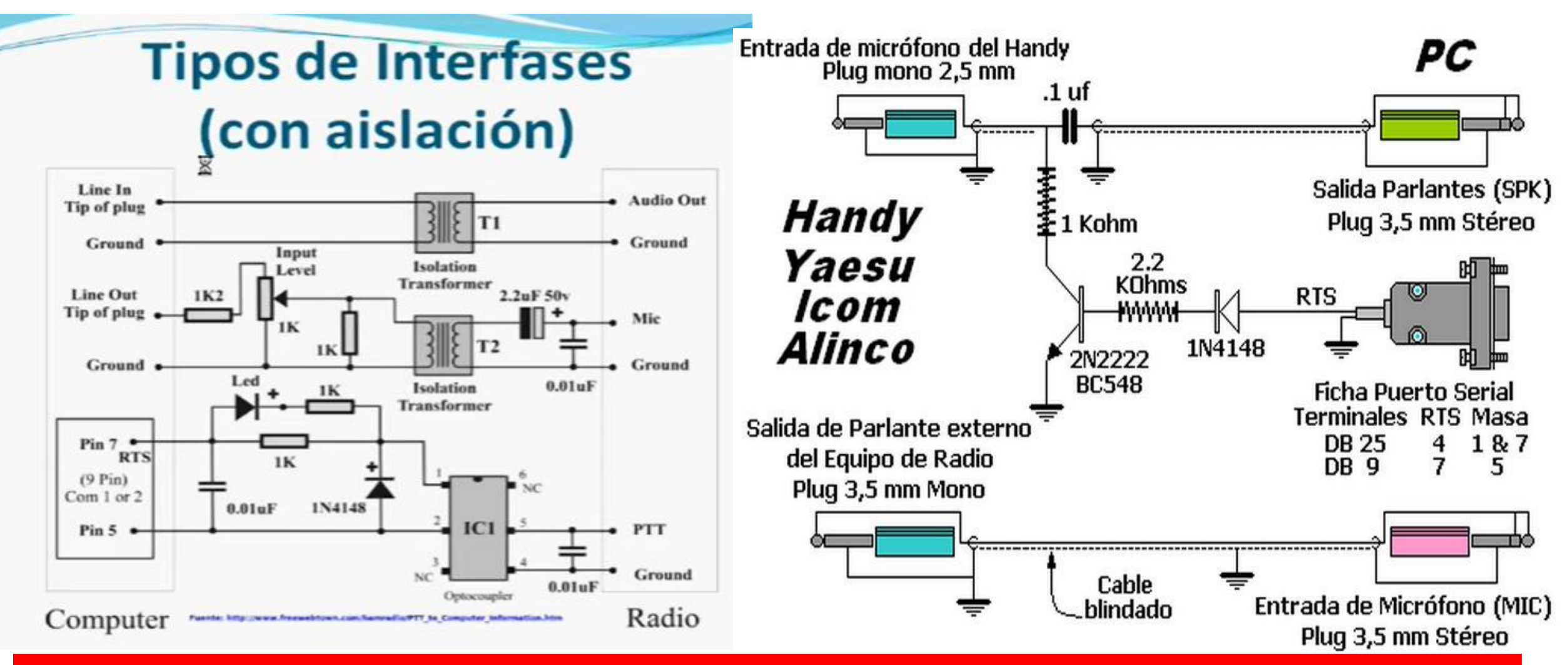

# Interfaz Nivel Avanzado con optoacopladores y transformadores de Aislacion

18/1/2021

LU9AJM

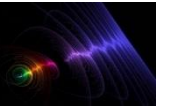

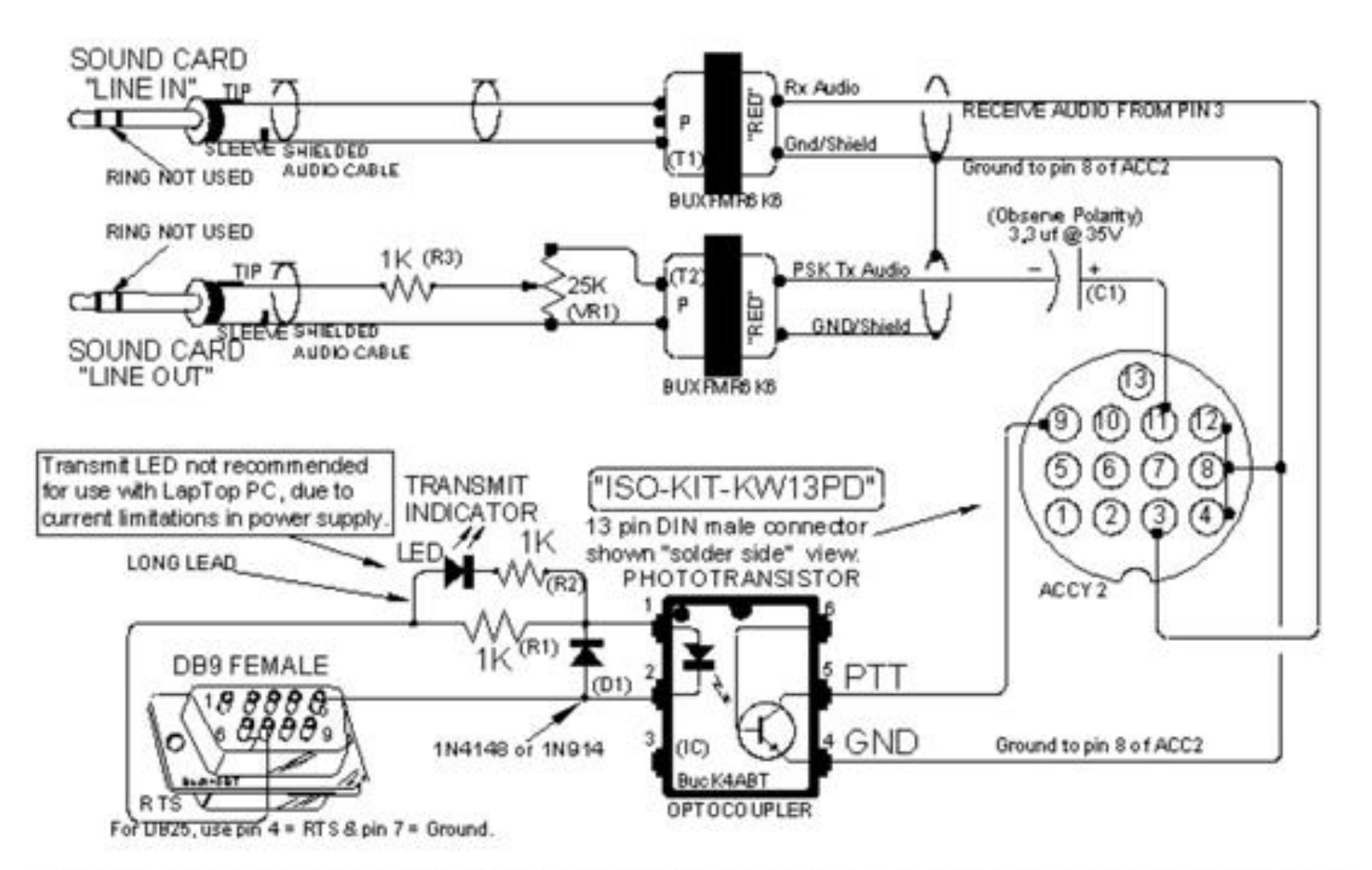

KENWOOD Transceivers with 13 pin DIN ACC2 data I/O port to PC sound card for PSK31 mode. TS-140, 450, 50, 60, 680, 690, 790, 850, 950, and similar Kenwood ACC2 Data I/O jacks.

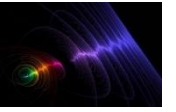

Abrir el programa WSJT-X - Función de Teclas y Marcas de Selección en Pantalla Principal

| WSJT-X v1.9.0-rc3 by K1JT                                              | Transferrate and a dist                                |           |                  |                 |
|------------------------------------------------------------------------|--------------------------------------------------------|-----------|------------------|-----------------|
| File Configurations View Mode                                          | Decode Save Tools Help                                 |           |                  |                 |
| Ban                                                                    | d Activity                                             |           | Rx Freq          | uency           |
| UTC dB DT Freq                                                         | Message                                                | UTC       | dB DT Freq       | Message         |
| 123015 -11 0.2 613 ~<br>123030 2 -0.1 711 ~                            | R9MA 9A4ZM JN64<br>C6ADX SP9NLB JO90                   |           |                  | *               |
| 123030 -3 -1.4 893 ~<br>123030 -15 0.2 1093 ~<br>123030 -16 0.1 1407 ~ | CQ E79D JN93<br>C6ADX RA3UAG L006<br>VR2C0 SP9WZO R-03 |           |                  |                 |
| 123030 0 0.1 1588 ~<br>123030 -7 0.3 1643 ~                            | C6ADX YU1AB KN04<br>JH5HDA SP7SMF -08 *                |           |                  |                 |
| ۰ III.                                                                 | •                                                      |           |                  | Ψ.              |
| CQ only Log QSO Stop                                                   | Monitor Erase D                                        | ecode E   | nable Tx Halt Tx | Tune Menus      |
| 40m - 7,074                                                            | 000 Tx even/1st                                        | 5         | Generate Std Msg | s Next Now Pwr  |
| -so DX Call                                                            | DX Grid Tx 700 Hz 🔄 Tx •                               | -Rx       |                  |                 |
| ►-<br>-60                                                              | Rx 1500 Hz 🗇 🛛 Rx -                                    | -Tx       |                  | Tx 2 -          |
| -40 Lookup                                                             | Add                                                    | d Tx Freq |                  | ○ Tx 4          |
| - <sup>20</sup> 2018 n                                                 | nar 21                                                 |           |                  | • © Tx <u>5</u> |
| 69 dB 12:3                                                             | O:54                                                   | 1st       | CQ EA4ZR IN80    | • Tx <u>6</u> - |
| Receiving                                                              | 8                                                      |           |                  | 9/15 WD:6m      |

- Log QSO Guarda QSO actual
- Stop Stop Monitor
- Monitor Monitor Si/No
- Erase 1 click borra pantalla dcha, doble click borra las dos

- **Decode** Decodifica el periodo de RX
- Enable TX Habilita Auto TX
- Halt TX Stop TX inmediato
- Tune Tono de TX Si/No
- **Tx even/1st** TX en periodo par o impar
- Hold Tx Freq Mantener Freq de TX
- Auto Seq Habilita Autosecuencia de los mensajes
- Call 1st Responde al primer decodificado en responder a mi CQ

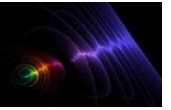

Ingresamos a la opción de configuración (Settings) del

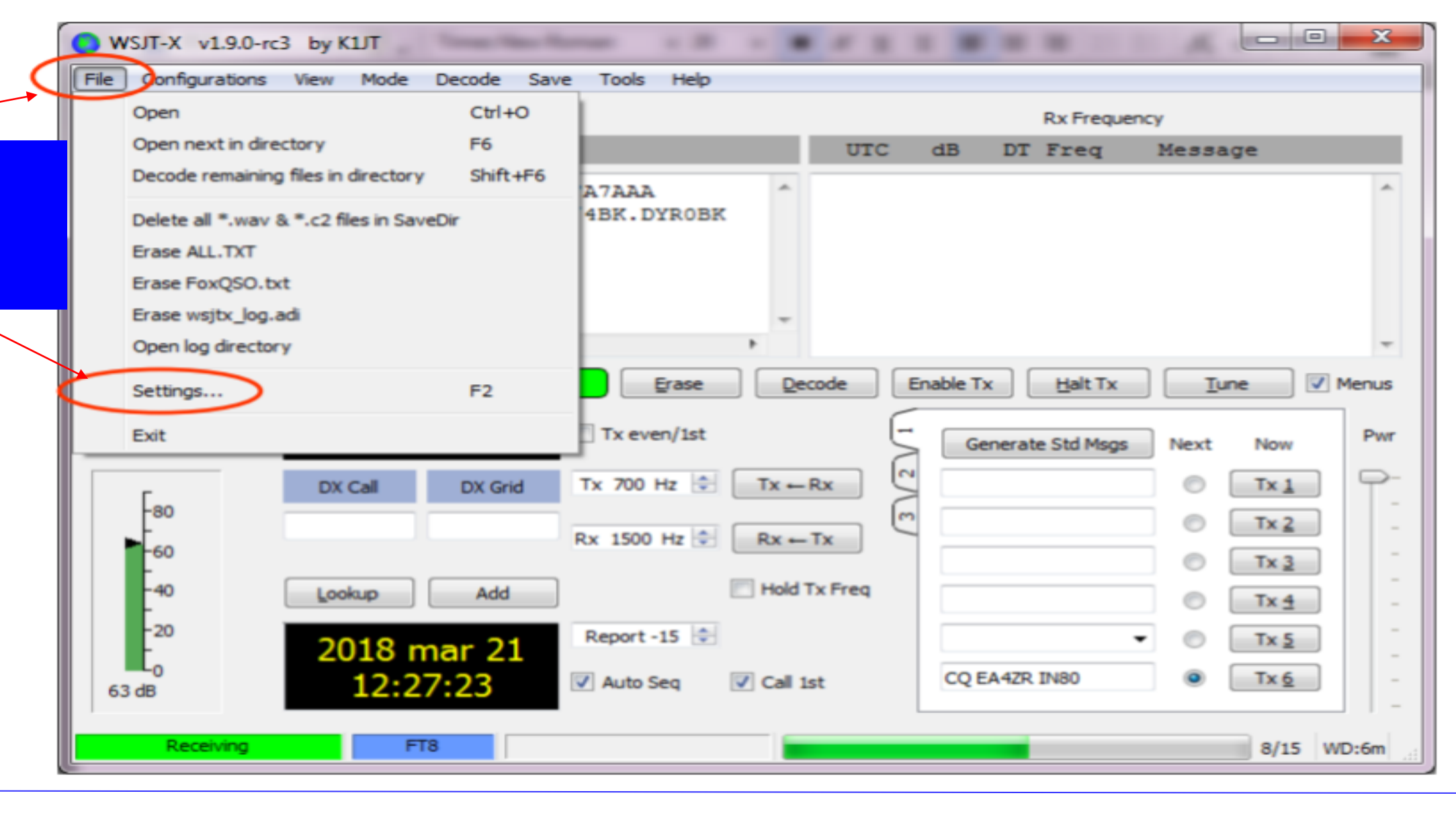

18/1/2021

Ing. Eduardo Nuri

LU9AJM

GRIP: GF05rj

QTH: C.A.B.A ARGENTINA

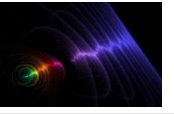

| ſ                           | 💽 Settings                                                                                                    |
|-----------------------------|----------------------------------------------------------------------------------------------------|
| Colocar señal<br>distintiva | General     Radio     Audio     Tx Macros     Reporting     Frequencies     Colors     Advarices       Station Details       My Call:     EA42R     My Grid:     IN80gi     AutoGrid     IARU Region:     All                                                                                                    |
| Colocar el grip             | Message generation for type 2 compound calleign holders: Full call in Tx3   Display  Read and the between decoding periods  Font  Display                                                                                                    |
| Queda por                   | Display distance in miles     Decoded Text Font     Tx messages to Rx frequency window     Show DXCC entity and worked before status     Show principal prefix instead of country name                                                                                                    |
| default                     | Behavior       Image: Construct on the startup       Image: Construct on the startup       Image: Construct on the startup         Monitor returns to last used frequency       Image: Allow Tx frequency changes while transmitting         Image: Construct on the start on the start on the st |
|                             | Digable Tx after sending 73     Decode after EME delay     Tx watchdog: 5 minutes      CW ID after 73     Periodic CW ID Interval: 0 •                                                                                                    |
|                             | OK Cancel                                                                                                    |

Seleccione la pestaña General en la ventana Configuración.

En Detalles de la estación, ingrese su indicativo de llamada, el localizador de cuadrícula (preferiblemente el localizador de 6 caracteres) y el número de región IARU.

La Región 1 es Europa, África, Medio Oriente y Asia del Norte; Región 2 las Américas; y Región 3, Asia

la opcion de Tx watchdog es un periodo de seguridad, para que el equipo no se quede continuamente transmitiendo sin ninguna respuesta por un tiempo indefinido, se programa en un tiempo que va desde 1 minutos hasta 99 minutos (ejemplo: si en 6 minutos que esta programado no hay respuesta de la estación llamada el equipo deja de transmitir y solo queda recibiendo señales).

LU9AJM

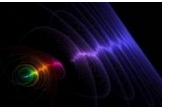

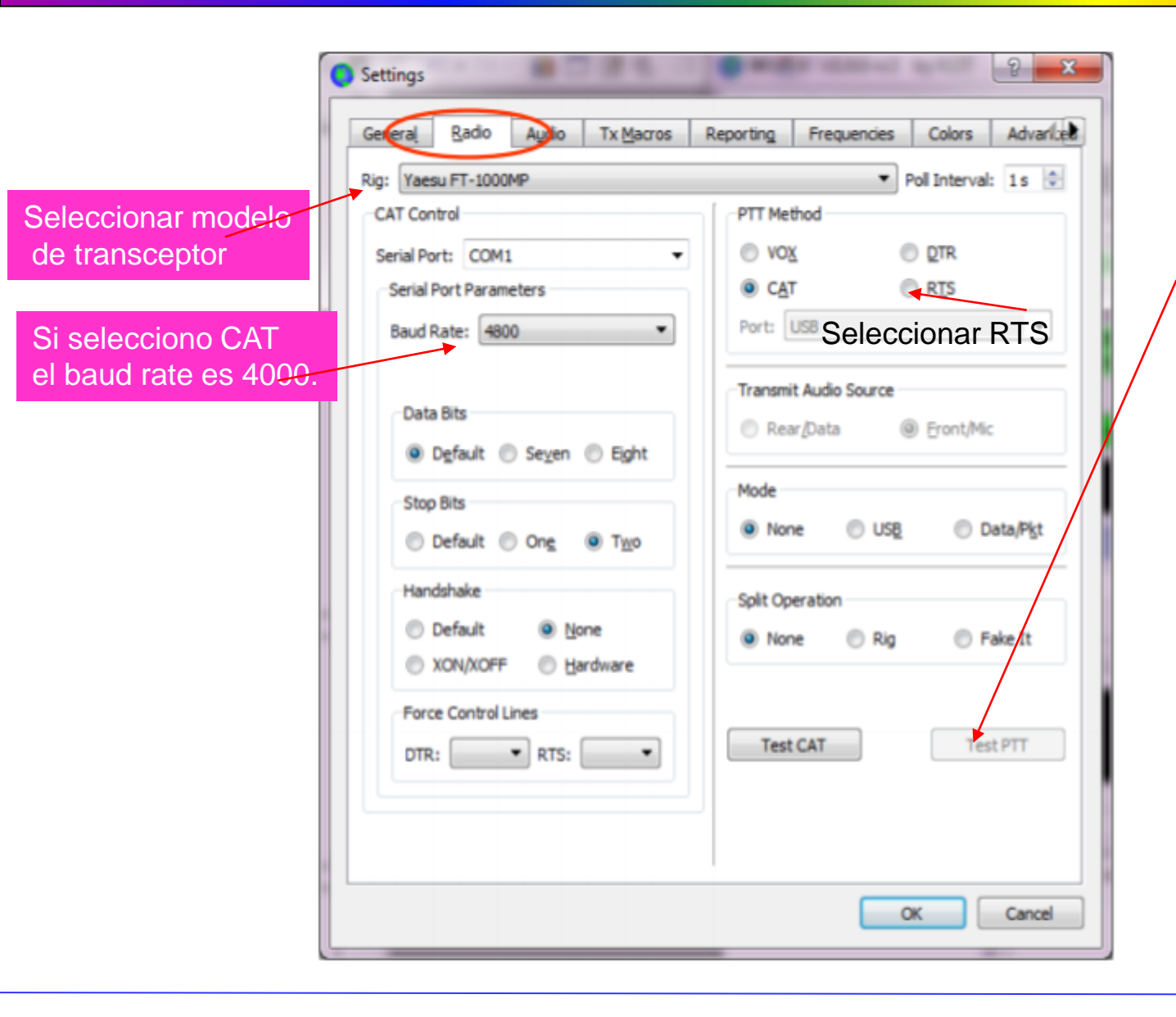

Seleccione su tipo de radio de la lista desplegable etiquetada como Rig o None si no desea utilizar el control CAT. En la pestaña Radio configuramos el PTT del radio opción RTS (Request To Send) y el puerto COM en el que esta instalado el conversor serial de la interfaz.

Para probar si el PTT quedo configurado correctamente oprimimos el boton Test PTT este cambia a color rojo, este activa la interfaz y la coloca en modo de transmisión, si tenemos el radio encendido y conectado automáticamente el radio entra en modo de transmisión, para detener la prueba presionamos nuevamente el botón

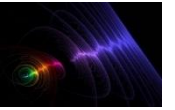

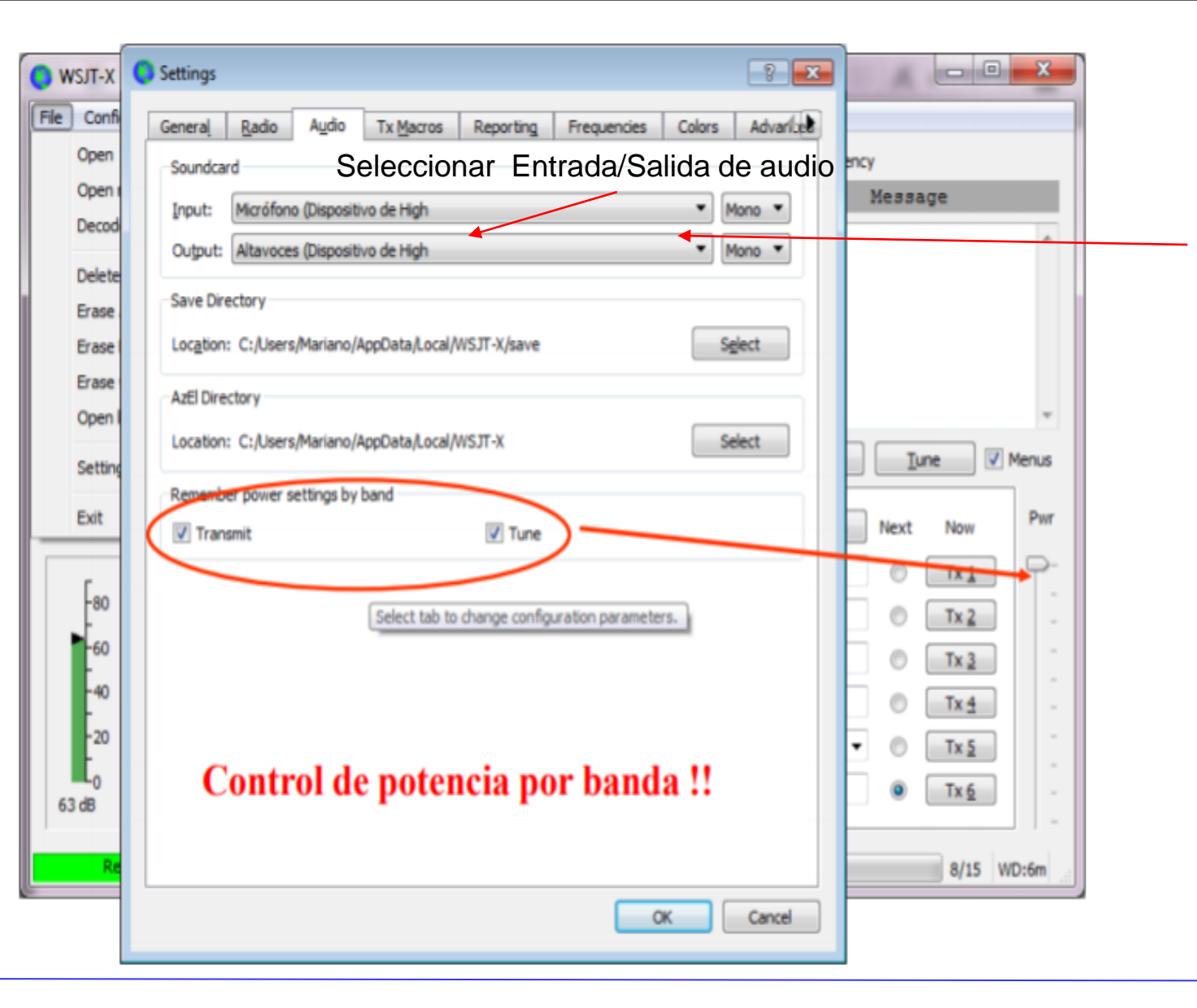

En la pestaña Audio configuramos la entrada y salida de audio de la interfaz con el computador.

Tarjeta de sonido: seleccione los dispositivos de audio que se utilizarán para entrada y salida. Por lo general, la configuración Mono será suficiente, pero en casos especiales puede elegir canales estéreo izquierdo, derecho o ambos.

Asegúrese de que su dispositivo de audio esté configurado para muestrear a 48000 Hz, 16 bits.

\*Input es la entrada de audio de la interfaz al computador

\*Output es la salida de audio de la interfaz al computador

18/1/2021

LU9AJM

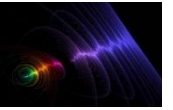

## MODOS DIGITALES – PROGRAMA WSJT – CONFIGURACION BASICA

| U                                                       | FT8                    | Seleccionar                      | el mod       | o digita   | Ax Frequence   | y                      |       |
|---------------------------------------------------------|------------------------|----------------------------------|--------------|------------|----------------|------------------------|-------|
| UTC dB DT F:<br>23430 -19 0.1 10<br>23430 6 1.3 11      | JT4<br>JT9<br>JT9+JT65 | 5AM R-18<br>0K7MA JN69           | UTC          | dB DT      | Freq<br>1497 ~ | Message<br>VESEJ RASOS | K09 * |
| 23430 -14 0.3 12<br>23430 -9 0.3 10<br>23430 -10 -0.7 1 | Л65<br>QRA64           | SQ9BZN J090<br>MF J091<br>0 J043 | 123430       | -12 0.2    | 143/ ~         | VESED KASUS            | 203   |
| 23430 -9 0.4 18<br>23430 -14 0.5 10<br>                 | ISCAT<br>MSK144        | 71AM -06<br>SP8KBZ K000          | •            |            |                |                        | •     |
| CQ only Log QSO                                         | WSPR                   | itor Erase                       | Qecode (     | Enable Tx  | Halt Tx        | Iune                   | Menus |
| Dm 🔻 😑                                                  | Echo                   | Tx even/1st                      | 5            | Generate   | Std Msgs       | Next Now               | Pwr   |
| DX                                                      | FreqCal                | Tx 700 Hz 🕏 📑                    | Tx + Rx      |            |                | 0 Tx <u>1</u>          | ] P   |
| -60                                                     |                        | Rx 1500 Hz 🕏 🗌                   | Rx - Tx      |            |                | Tx 2     Tx 3          |       |
| -40 Lookup                                              | Add                    |                                  | Hold Tx Freq |            |                | 0 Tx <u>4</u>          |       |
| -20 2018                                                | mar 21                 | Report -15 🔹                     |              |            | •              | 0 Tx <u>5</u>          |       |
| -0 10                                                   | .34.49                 | Auto Seg 🔍                       | Call 1st     | CQ EA4ZR I | IN80           | Tx 6                   |       |

| Settings                              |                                                         |                                            |                                     |                              |                                  |                        | ? <b>X</b> |
|---------------------------------------|---------------------------------------------------------|--------------------------------------------|-------------------------------------|------------------------------|----------------------------------|------------------------|------------|
| General                               | Radio                                                   | Audio                                      | Tx Macros                           | Reporting                    | Frequencies                      | Colors                 | Advarice   |
| Logging                               | pt me to lo<br>vert mode t<br>ports to co<br>DX call an | g QSO<br>to RTTY<br>omments<br>d grid afte | r logging                           |                              |                                  |                        |            |
| Network                               | Services<br>Ile PSK Rep                                 | orter Spot                                 | ting                                |                              |                                  |                        |            |
| UDP Serv                              | /er                                                     |                                            |                                     | <b>1</b>                     |                                  |                        |            |
| UDP Ser                               | ver:                                                    | 12                                         | 7.0.0.1                             | AC                           | cept UDP requests                | S                      |            |
| UDP Ser                               | ver port nu                                             | mber: 22                                   | 37                                  |                              | oury on accepted c               | ob reques              | u indeus   |
| En<br>opc<br>*pro<br>QS<br>*db<br>con | la pes<br>iones<br>ompt<br>O)<br>repo<br>nenta          | staña<br>de L<br>me to<br>rts to<br>rios)  | Report<br>ogging<br>log QS<br>comme | ing chu<br>SO (me<br>ents(db | ileamos l<br>pide que<br>informa | as<br>e regis<br>a los | stre       |
|                                       |                                                         |                                            |                                     |                              |                                  | ж                      | Cancel     |

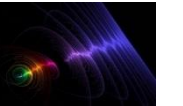

## MODOS DIGITALES – PROGRAMA WSJT – CONFIGURACION BASICA

| eneral    | Radio                              | Audio Tx Macro                                                                  | s Reporting Frequencies Colors Ad                                                                     | variled |  |  |  |  |  |  |
|-----------|------------------------------------|---------------------------------------------------------------------------------|----------------------------------------------------------------------------------------------------|---------|--|--|--|--|--|--|
| Frequen   | cy Calibrat                        | ion                                                                             | 1                                                                                                    |         |  |  |  |  |  |  |
| Slope:    | 0,000                              | ) ppm 🚔 Intercept:                                                              | 0,00 Hz 🜩                                                                                             |         |  |  |  |  |  |  |
| Working   | Frequencie                         | 25                                                                              |                                                                                                    |         |  |  |  |  |  |  |
| IAR       | J Region                           | Mode                                                                            | Frequency                                                                                             | •       |  |  |  |  |  |  |
|           | All                                | WSPR                                                                            | 0,136 000 MHz (2190m)                                                                                 |         |  |  |  |  |  |  |
|           | All                                | Л65                                                                             | 0,136 130 MHz (2190m)                                                                                 |         |  |  |  |  |  |  |
|           | All                                | <b>9</b> ТС                                                                     | 0,136 130 MHz (2190m)                                                                                 |         |  |  |  |  |  |  |
| Re        | gion 1                             | FreqCal                                                                         | 0, 198 000 MHz (OOB)                                                                                  |         |  |  |  |  |  |  |
|           | All                                | Л65                                                                             | 0,474 200 MHz (630m)                                                                                  | -       |  |  |  |  |  |  |
| Station I | nformation                         | 1                                                                               |                                                                                                    | -       |  |  |  |  |  |  |
|           | Band                               | Offset                                                                          | Antenna Description                                                                                   |         |  |  |  |  |  |  |
|           | 000000                             |                                                                                 |                                                                                                    |         |  |  |  |  |  |  |
|           | En I<br>conf<br>trab<br>JT9<br>.MS | a pestaña Fre<br>figuradas toda<br>ajo para los N<br>+JT65, JT65,<br>K144, WSPR | ecuencias están<br>as la frecuencias de<br>Iodos FT8, JT4, JT9,<br>QRA64, ISCAT<br>., ECHO Y FREQCAL. |         |  |  |  |  |  |  |

| Settings               |                          |                            |                                |                     |                    |        | ?        |
|------------------------|--------------------------|----------------------------|--------------------------------|---------------------|--------------------|--------|----------|
| General                | Radio                    | Audio                      | Tx Macros                      | Reporting           | Frequencies        | Colors | Advarice |
|                        |                          |                            |                                |                     |                    |        |          |
|                        |                          | CQ in r                    | nessage                        | K1ABC               |                    |        |          |
|                        |                          | My Call in                 | n message                      | K1ABC               |                    |        |          |
|                        |                          | Transmitte                 | ed message                     | K1ABC               |                    |        |          |
|                        |                          | New                        | DXCC                           | KIABC               |                    |        |          |
|                        |                          | Nev                        | v Call                         | K1ABC               |                    |        |          |
|                        |                          | ~                          |                                |                     |                    |        | I        |
| En la<br>colo<br>salie | a pes<br>res de<br>entes | tana (<br>e los r<br>entre | Color, po<br>mensaje<br>otros. | odemos<br>es entrai | cambiai<br>ntes, y | TOS    |          |
|                        |                          |                            |                                |                     |                    | ок 🛛 🗌 | Cancel   |

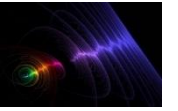

Aprovechando las infinitas posibilidades de internet, encontraremos dos paginas, mediantes las cuales podremos monitorear, quienes nos escuchan y a quienes escuchamos, en el caso de **PSK Reporter**, sin Registro y **HAMSPOTS**, con registro previo

← → C 🔒 pskreporter.info/pskmap.html

🗔 🕼 🕁 🕕 (Actualizar

.

On all bands v, show signals v sent/rcvd by v the callsign

using all modes v over the last 12 hours v Go! Display options Permalink

Automatic refresh in 3 minutes. Large markers are monitors.

There are 5701 active monitors: 1559 on 20m, 1314 on 40m, 675 on 17m, 653 on 30m, 477 on 80m, 215 on 160m, 184 on 6m, 173 on 2m, 152 on 15m, 71 on 60m, 68 on unknown, 19 on 10m, 16 on 11m, 15 on 2200m, 13 on 70cm, 5 on 23cm, 4 on 600m, 2 on 12m. Legend

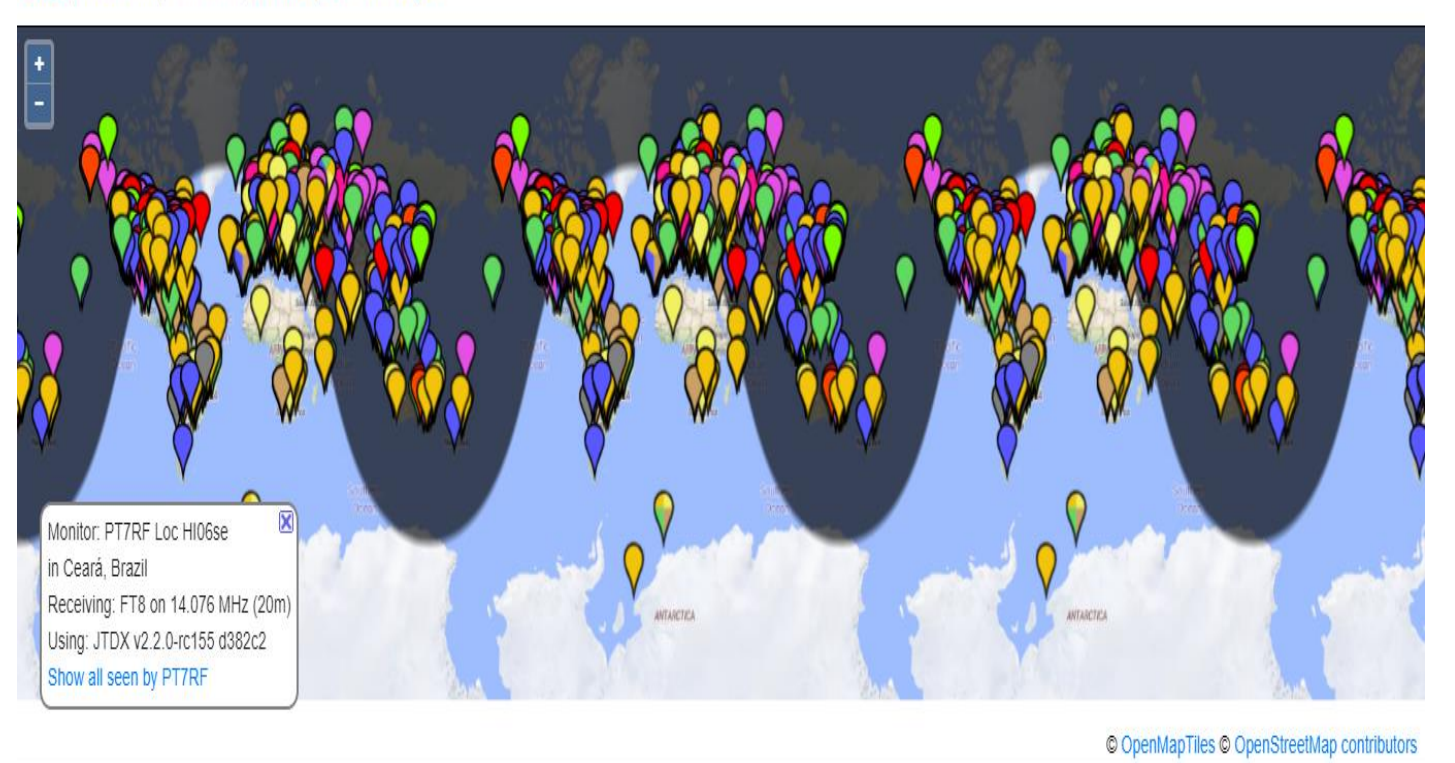

| 9 | Carer  | nark - Rx Histor | X     | XFINITY Connect: Ini | 🕒 Fig    | htradar24  | com -    | -      | XFINIT | TV TV   | 💠 Dr. Charles          | \$ Johns | 😑 🏮 California l   | ottery | 39   | <mark> </mark> 0 | ther boo |
|---|--------|------------------|-------|----------------------|----------|------------|----------|--------|--------|---------|------------------------|----------|--------------------|--------|------|------------------|----------|
| ſ | ormati | on Setting       | s   S | earches Digital      | Modes    | LOTW 8     | e e a si | .   B/ | NDS    | My      | Spots Oni              | line?    |                    | Call   |      | s                | earch    |
| 5 | 71, A  | 14, K 1          |       |                      | MY       | SPOT       | TS       | SEN    | тΔ     | ND      | RECEIVE                | D        |                    |        |      | 429              | Online   |
| 0 | ne : O | 0.03.12          |       |                      |          | 01 0       |          | JEN    | . ^    |         | RECEIVE                | č.       |                    |        | .23  | 10.53            | UTC      |
|   |        |                  |       |                      | Auto ref | resh every | 60 secs  | - Next | efrest | in 47 s | iecs - <u>Rebesh N</u> | 9NH      |                    |        |      |                  |          |
|   |        |                  | K6BR  | : Calls You Sp       | otted    |            |          |        |        |         |                        | KGBR     | : Your Call Sp     | otted  |      |                  |          |
|   | Age    | DX               | St    | Country              | Bnd      | Mode       | Sig      | DT     | s      | Age     | Spotter                | St       | Country            | Bnd    | Mode | Sig              | DT       |
|   | 5m     | BX4AL            |       | Taiwan               | 17       | FT8        | -21      |        | X      | 415     | WEEDY                  | CA       | United States      | 17     | FT8  | -09              | -0.1     |
|   | 6m     | PY2APK           |       | Brazil               | 17       | FT8        | -16      |        | т      | 1m      | KSDV                   | OH       | United States      | 17     | FT8  | -07              | 0.2      |
|   | 8m     | AH7DN            | HI    | Hawaii               | 17       | FT8        | +07      |        | т      | 1m      | NEOIL                  | CA       | United States      | 17     | FT8  | -17              | 0.4      |
|   | 8m     | PY7KG            |       | Brazil               | 17       | FT8        | -22      |        | Ρ      | 1m      | KC7V                   | AZ       | United States      | 17     | FT8  | +02              |          |
|   | 9m     | W5WRL            | TX    | United States        | 17       | FT8        | +01      |        | х      | 1m      | KF5GST                 | NM       | United States      | 17     | FT8  | +1               | 2.4      |
|   | 10m    | WEINO            | CA    | United States        | 17       | FT8        | -16      |        | х      | 1m      | KB9AIT                 | WI       | United States      | 17     | FT8  | 00               | 0.2      |
|   | 11m    | K4XU             | OR    | United States        | 17       | FT8        | -22      |        | х      | 1m      | NA9L                   | IN       | United States      | 17     | FT8  | +4               | 0.2      |
|   | 11m    | AKEVS            | CA    | United States        | 17       | FT8        | -18      |        | х      | 1m      | LU5HA                  |          | Argentina          | 17     | FT8  | -08              | 0.1      |
|   | 12m    | KF5JMD           | TX    | United States        | 17       | FT8        | -01      |        | х      | 1m      | AASAE                  | AZ       | United States      | 17     | FT8  | 00               | 0.1      |
|   | 12m    | ZL1PR            |       | New Zealand          | 17       | FT8        | -16      |        | х      | 1m      | AA7A                   | AZ       | United States      | 17     | FT8  | +4               | 0.2      |
|   | 13m    | AASAT            | LA    | United States        | 17       | FT8        | -05      |        | х      | 1m      | KN4JX                  | MO       | United States      | 17     | FT8  | -17              | 0.4      |
|   | 13m    | NS2X             | TN    | United States        | 17       | FT8        | -18      |        | х      | 1m      | KOTT                   | MN       | United States      | 17     | FT8  | -14              | 0.2      |
|   | 13m    | K9VER            | WI    | United States        | 17       | FT8        | -16      |        | х      | 1m      | W3GQ                   | NC       | United States      | 17     | FT8  | -09              | 0.4      |
|   | 13m    | XE2YWB           |       | Mexico               | 17       | FT8        | -14      |        | P      | 1m      | W7AMH                  | AZ       | United States      | 17     | FT8  | 00               |          |
|   | 13m    | KBSKB            | MI    | United States        | 17       | FT8        | -13      |        | х      | 1m      | N9MR                   | IN       | United States      | 17     | FT8  | +1               | 0,1      |
|   | 13m    | KEQQQ            | AZ    | United States        | 17       | FT8        | -10      | 1.1    | х      | 1m      | WB4SON                 | RI       | United States      | 17     | FT8  | -18              | 0.2      |
|   | 14m    | WECYX            | CA    | United States        | 17       | FT8        | -18      |        | х      | 1m      | KEQQQ                  | AZ       | United States      | 17     | FT8  | -16              | 0.9      |
|   | 15m    | PY2JMH           |       | Brazil               | 17       | FT8        | -18      |        | х      | 1m      | KOZRK                  | MO       | United States      | 17     | FT8  | -10              | 0.2      |
|   | 18m    | N7AMA            | AZ    | United States        | 17       | FT8        | -12      |        | P      | 1m      | WB9OTX                 | IN       | United States      | 17     | FT8  | -14              |          |
|   | 18m    | KE5KG            | LA    | United States        | 17       | FT8        | -14      |        | P      | 1m      | N9LJY                  | IL       | United States      | 17     | FT8  | -11              |          |
|   | 18m    | K7DF             | AZ    | United States        | 17       | FT8        | -14      |        | P      | 1m      | KE5KG                  | LA       | United States      | 17     | FT8  | -12              |          |
|   | 19m    | BX4AL            |       | Taiwan               | 17       | FT8        | -19      |        | Ρ      | 1m      | KM4IY                  | KY       | United States      | 17     | FT8  | -07              |          |
|   | 19m    | N7ELL            | AZ    | United States        | 17       | FT8        | -14      |        | P      | 1m      | WB9SDD                 | WI       | United States      | 17     | FT8  | +03              |          |
|   | 19m    | N9LYE            | IL    | United States        | 17       | FT8        | -16      |        | P      | 1m      | KD5R                   | LA       | United States      | 17     | FT8  | +14              |          |
|   | 22m    | AH7DN            | HI    | Hawaii               | 17       | FT8        | +04      |        | Č.     |         |                        |          | Query: 8.8855' INC |        |      |                  |          |
|   | 22m    | KF5JMD           | TX    | United States        | 17       | FT8        | -04      |        |        |         |                        |          |                    |        |      |                  |          |
|   | 24m    | AASAT            | LA    | United States        | 17       | FT8        | +02      |        |        |         |                        |          |                    |        |      |                  |          |
|   | 24m    | XE2YWB           |       | Mexico               | 17       | FT8        | -22      |        |        |         |                        |          |                    |        |      |                  |          |
|   | 26m    | AA5AU            | LA    | United States        | 17       | FT8        | -03      |        |        |         |                        |          |                    |        |      |                  |          |

18/1/2021

Ing. Eduardo Nuri

LU9AJM

GRIP: GF05rj

QTH: C.A.B.A ARGENTINA